## Manual de configuración de equipo BlackBerry GSM como módem Windows Vista.

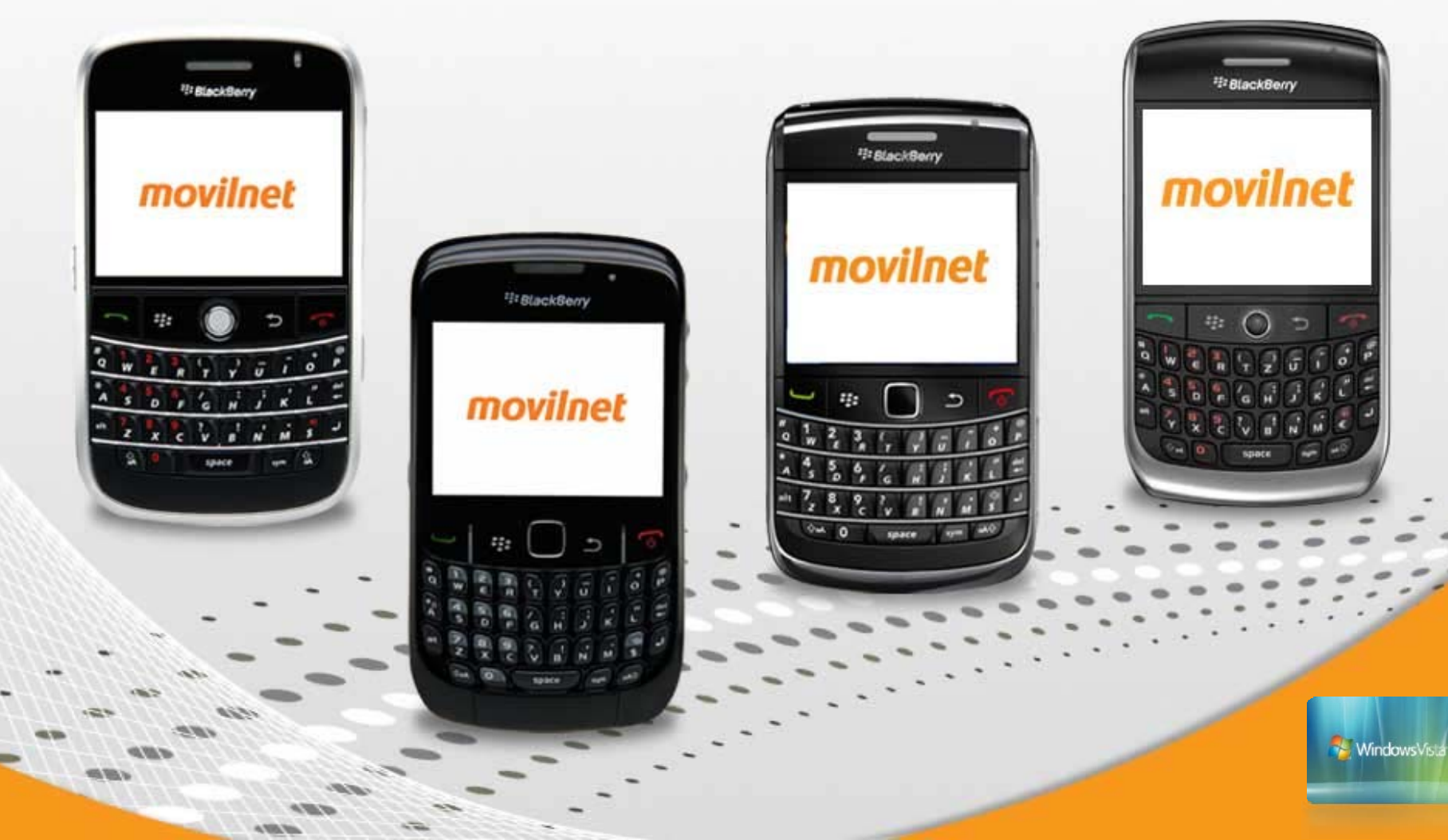

Pasos para configurar el equipo BlackBerry como módem, en sistema operativo Windows Vista.

## \* Verificación previa antes de la configuración:

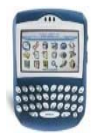

\* Validar que el equipo BlackBerry posea conexión a DATOS y/o navegación al servicio de Internet (conexión desde el mismo equipo).

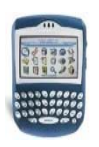

\* Tener instalado en el computador el Desktop o los Driver´s correspondiente al equipo, para que los mismos puedan sincronizarse o reconocerse.

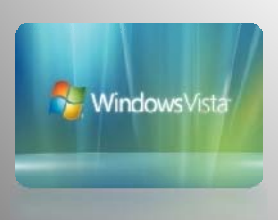

## Pasos de configuración:

**1.-** Conecta el dispositivo BlackBerry al PC o laptop, mediante el cable USB.

**1.a** - En la pantalla del dispositivo se debe mostrar la siguiente información.

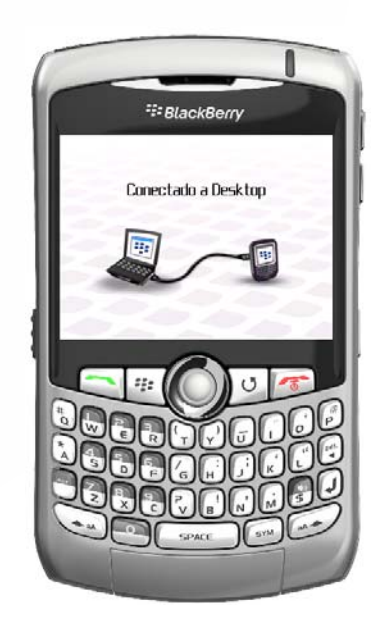

**1.b** - Luego, aparecerá la información que se aprecia en la imagen.

Selecciona la opción <mark>NO</mark>.

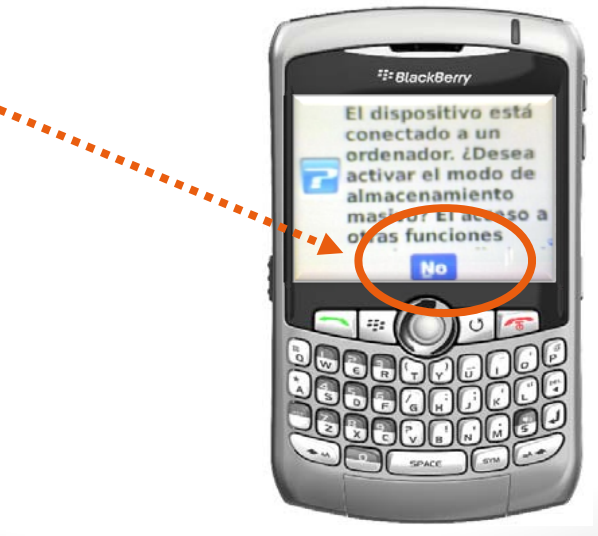

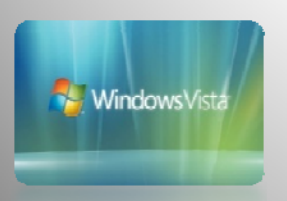

2. - En el computador aparecerá el siguiente cuadro de dialogo:

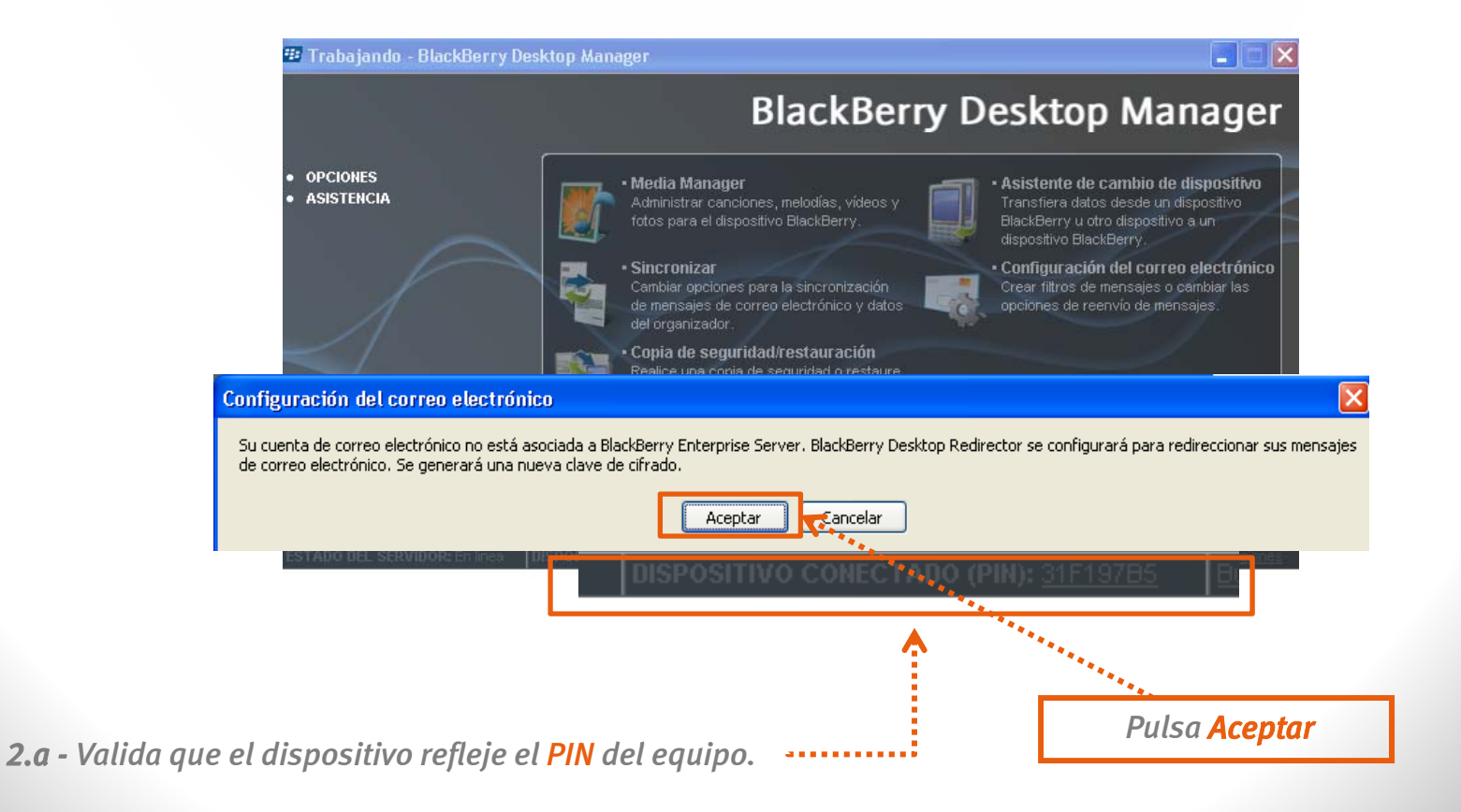

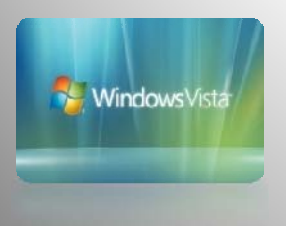

Espera que termine el procedimiento de cifrado.

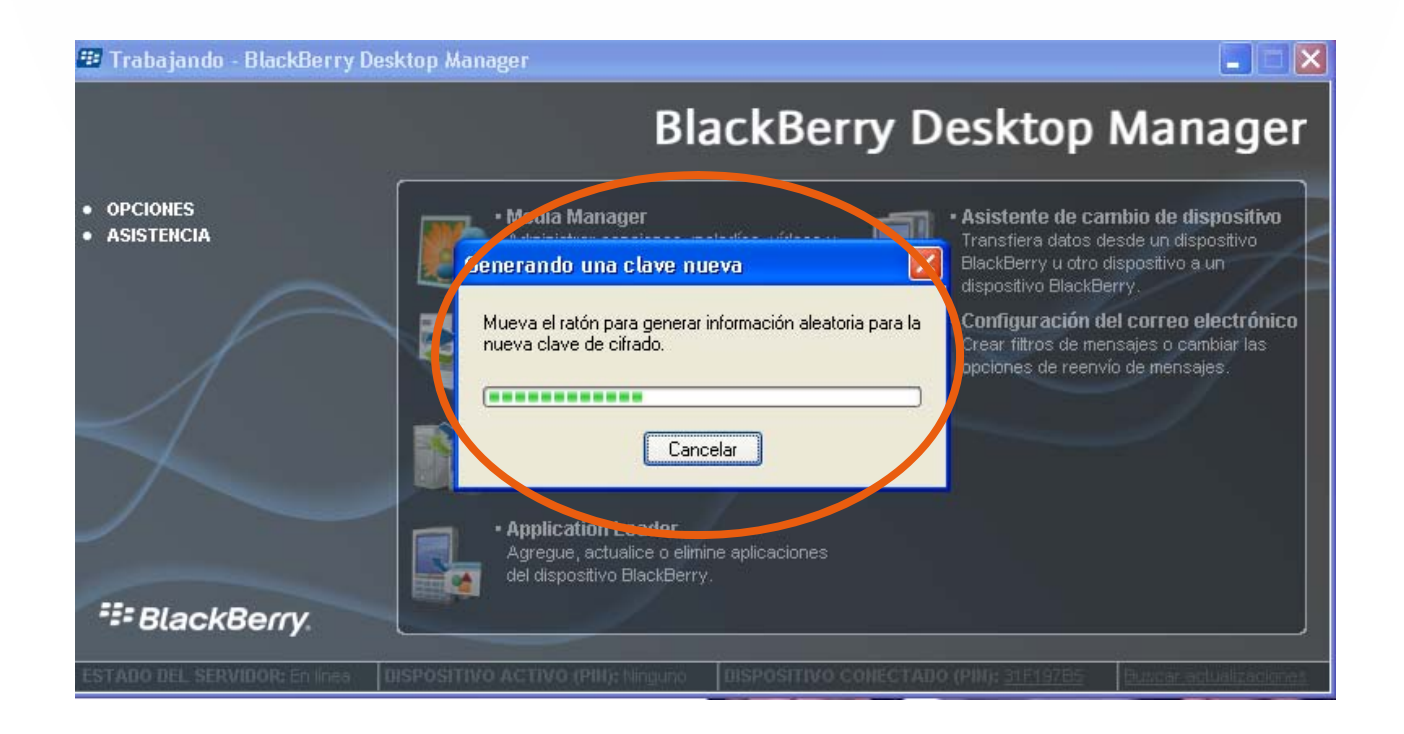

*Nota:* es simplemente un procedimiento de reconocimiento entre dispositivo y computador.

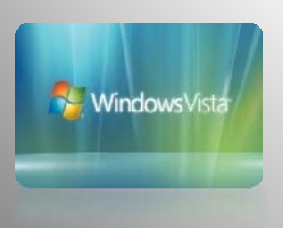

**3.-** Una vez verificado el reconocimiento entre dispositivo BlackBerry y tu computador, puedes inicia el procedimiento para crear la conexión. Ubica en tu computador el botón de Inicio

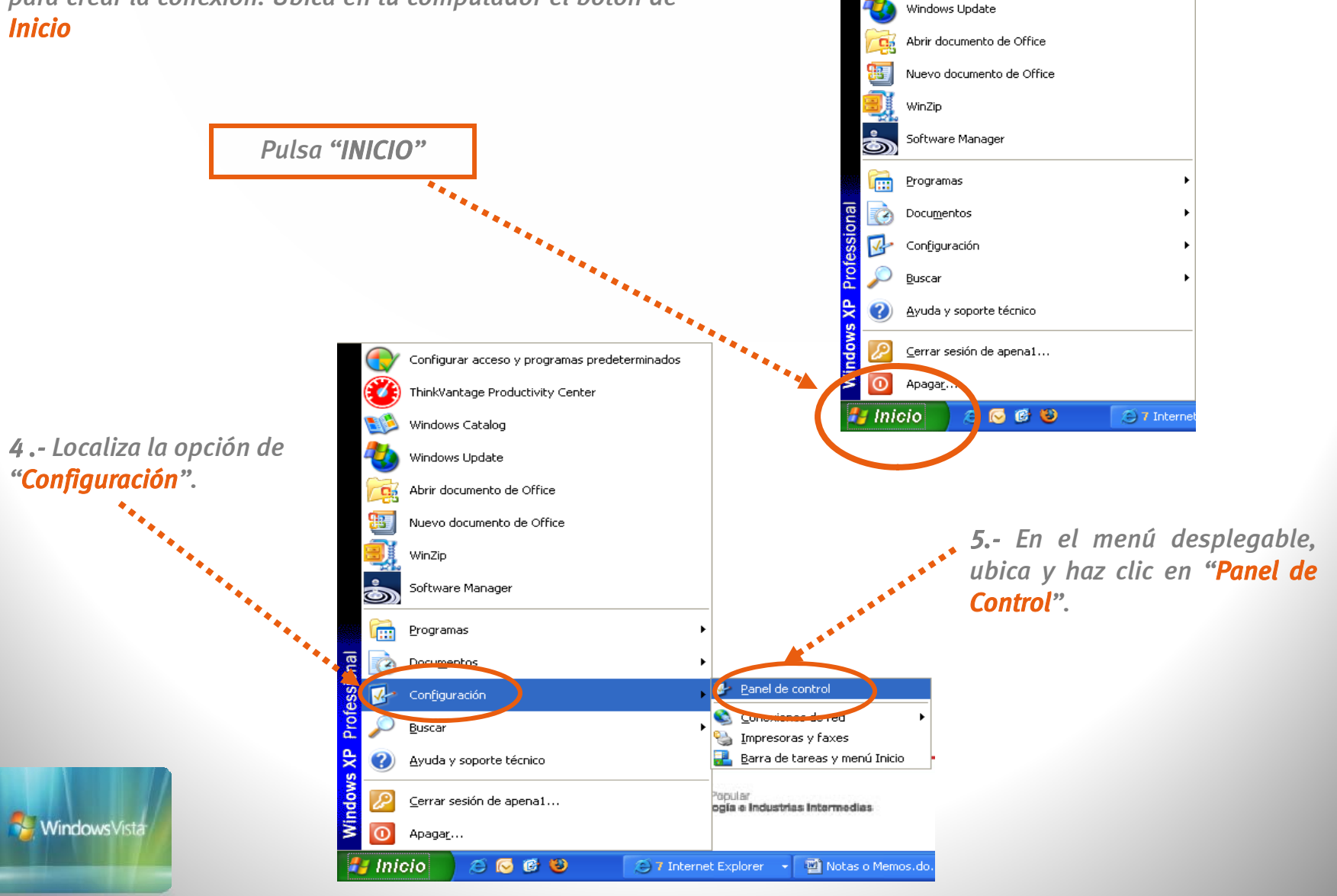

Configurar acceso y programas predeterminados

ThinkVantage Productivity Center

Windows Catalog

6

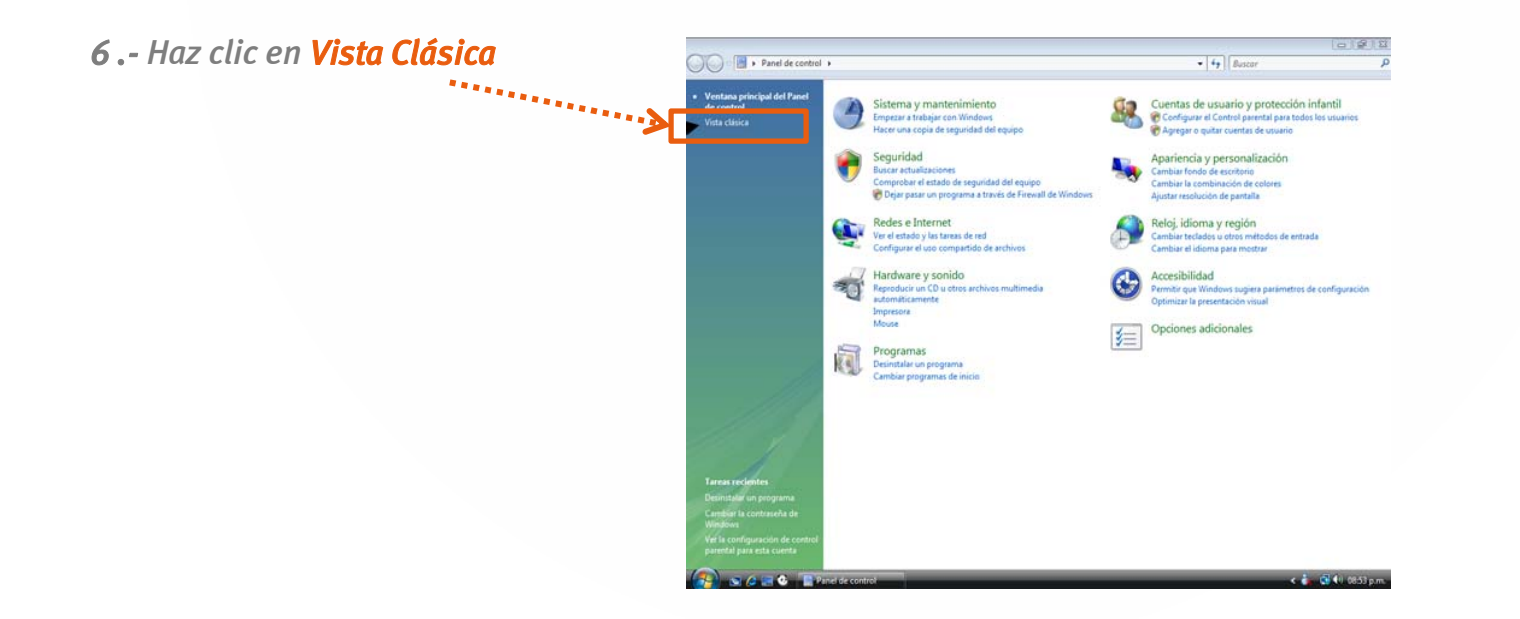

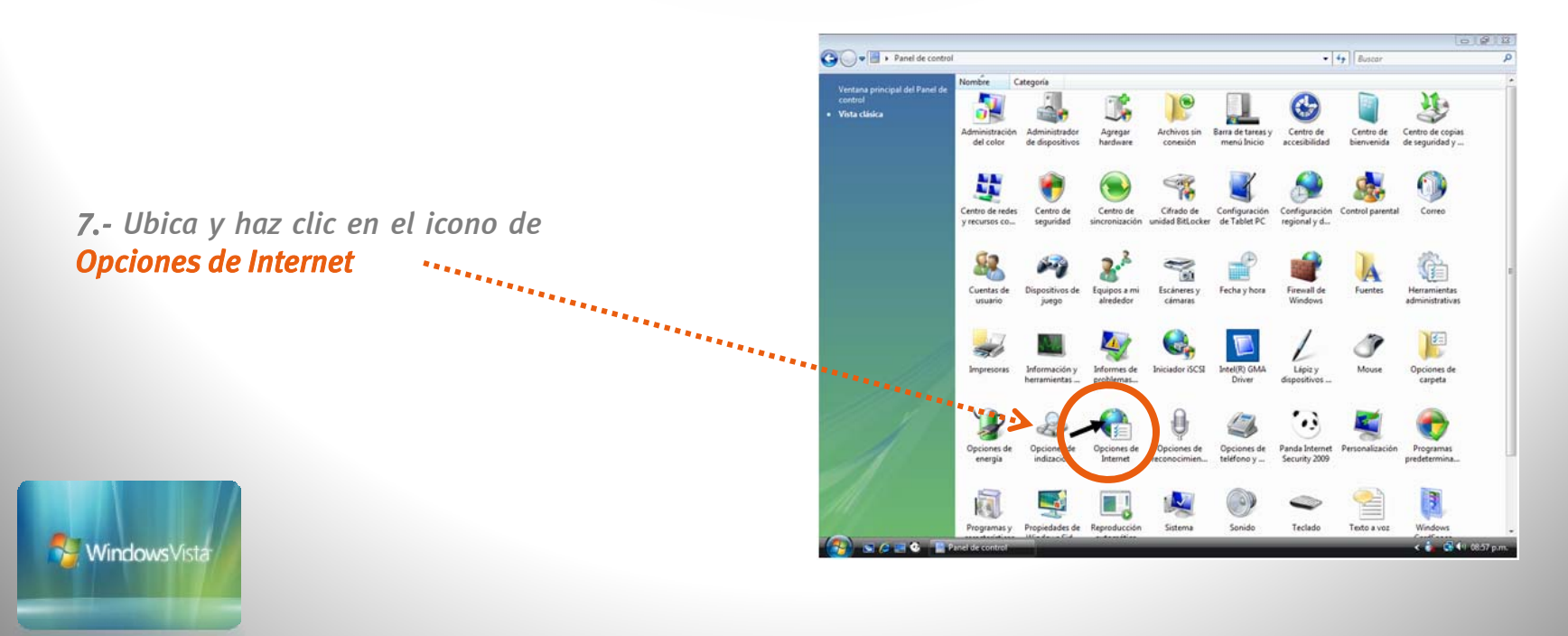

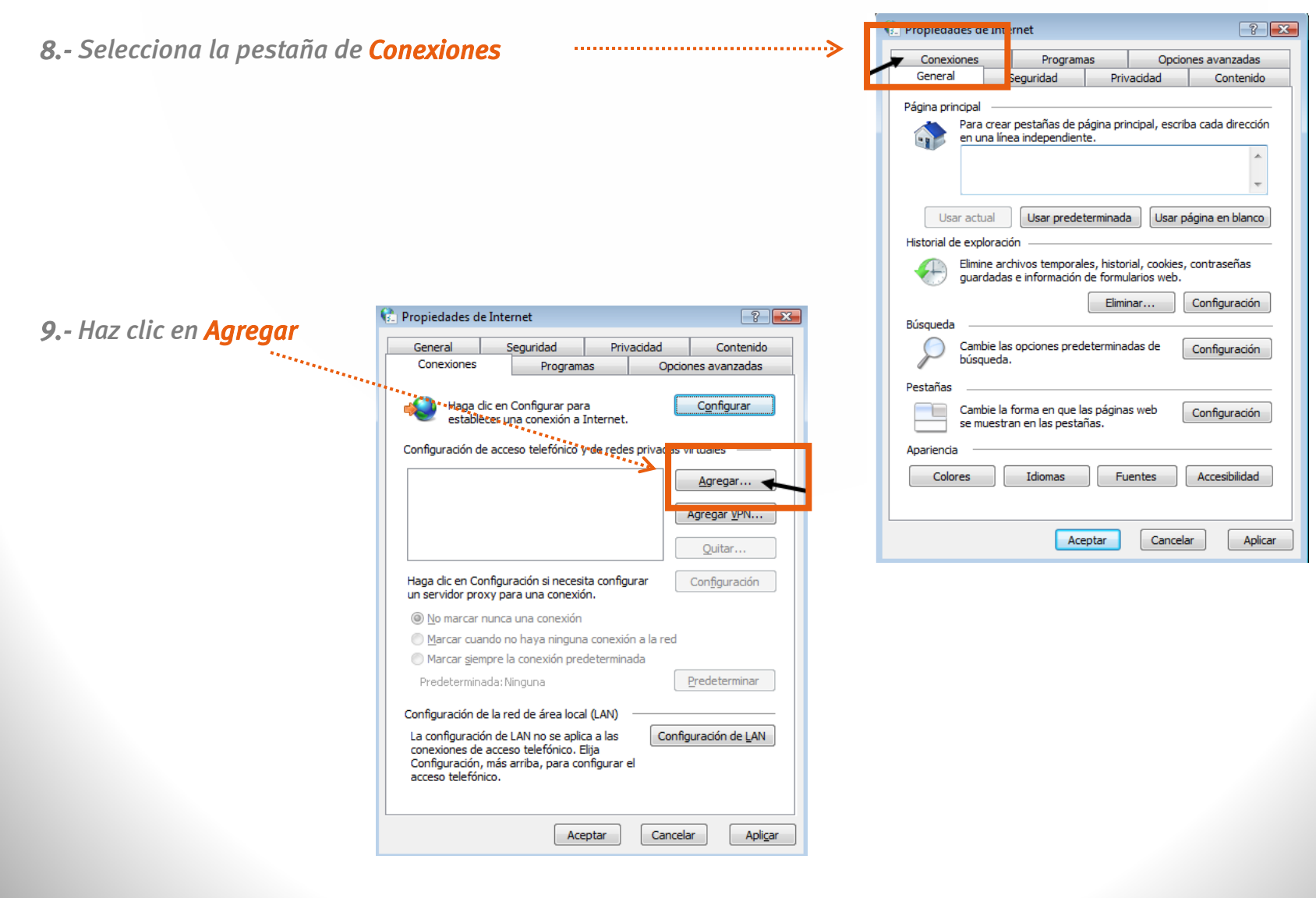

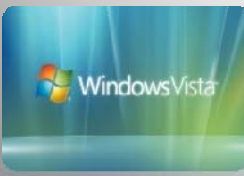

**10.-** Selecciona y haz clic en **Configurar una nueva conexión** 

| an an an an an an an an an an an an an a | <ul> <li>Conectarse a Internet</li> <li>Ya está conectado a Internet.</li> </ul> |          |
|------------------------------------------|----------------------------------------------------------------------------------|----------|
| *****                                    | Explorar Internet ahora                                                          |          |
|                                          | Configurar una nueva conexión de todas formas                                    | Cancelar |

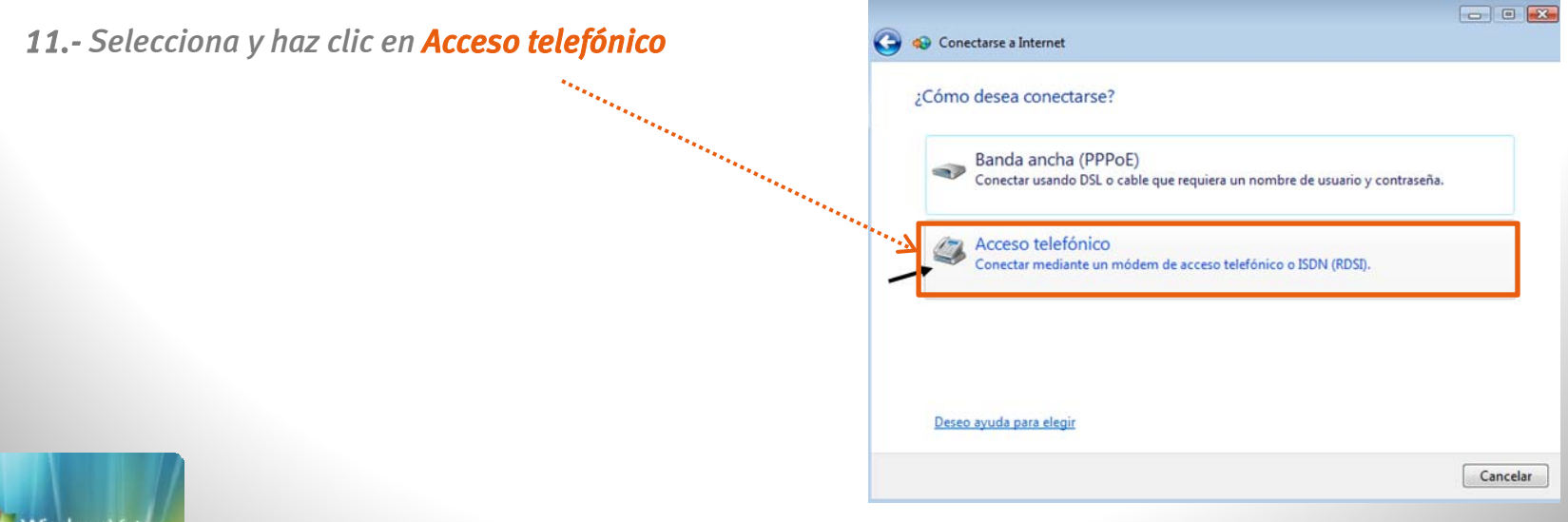

NindowsVista

| <b>12</b> En el campo de número de teléfo<br>de marcado deberás colocar <b>*99#</b>                                    | no<br>🎯 🛭 🐨                             | onectarse a Internet                                                                                        |                                                                                                    | 00                                    |
|----------------------------------------------------------------------------------------------------|-----------------------------------------|----------------------------------------------------------------------------------------------------|----------------------------------------------------------------------------------------------------|---------------------------------------|
| <b>12.a-</b> Deja en blanco los campos Nor<br>de usuario y Contraseña. Tu línea GS<br>reconocerá de manera automática. | nbre<br>Ming<br>Milo<br>Nombr<br>Cgntra | ba la información de s<br>ro de teléfono de<br>ido:<br>re de <u>u</u> suario:<br>aseña:<br>ore de conexión: | su proveedor de servicios Intern<br>*99#<br><u>Mostrar caracteres</u><br>Becordar esta contraseña<br>Movilnet | et (ISP).<br><u>Reglas de marcado</u> |
|                                                                                                    | 😵 🗹<br>No ten                           | Permitir que otras persona:<br>Esta opción permite el uso<br>equipo.<br>ngo un ISP                          | s usen esta conegión<br>de esta conexión para cualquier persona c                                             | con acceso a este                     |
| Haz clic en <b>Conectar</b> .                                                                                          |                                         |                                                                                                    | ·····>                                                                                                    | Conectar                              |

i.....

Una vez seleccionado el botón de marcar aparecerá en pantalla el siguiente icono "conectando el equipo celular como módem."

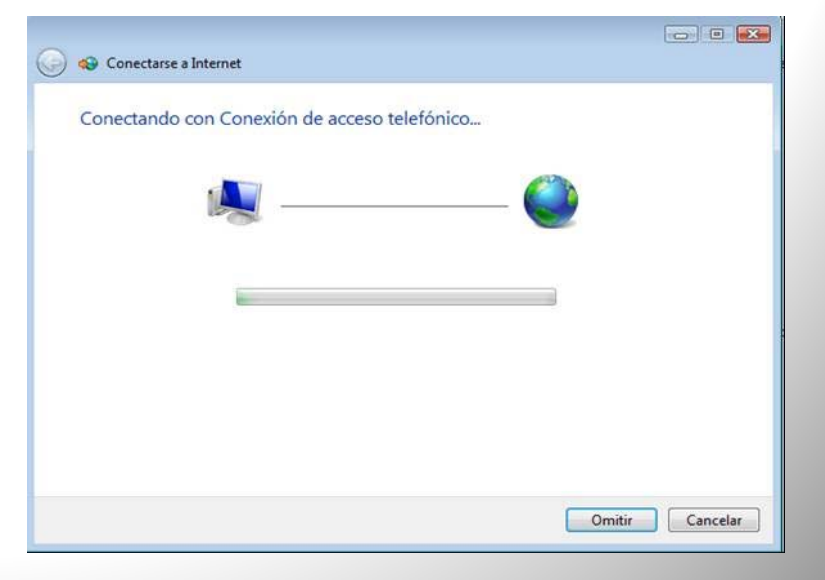

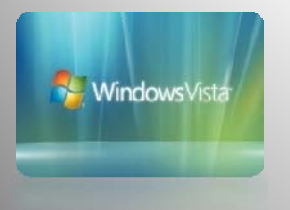

## **Recomendaciones:**

 1.- Para utilizar el equipo BlackBerry GSM como módem Sistema Operativo Vista debes seguir la siguiente ruta: inicio / panel de control / icono opciones de teléfono y módem / pestaña módem / selecciona módem estándar / clic en propiedades / pestaña general / clic en cambiar la configuración. Inmediatamente arrojará un mensaje indicando que "windows necesita su permiso para continuar", debes hacer clic en "Aceptar"

:.....**>** 

| General   | Módem D        | liagnóstico | Opciones avanzadas    | Controlador | Detalle |
|-----------|----------------|-------------|-----------------------|-------------|---------|
| ٩         | Módem es       | tándar      |                       |             |         |
|           | Tipo de dis    | positivo: M | lódems                |             |         |
|           | Fabricante:    | (1          | lipos de módems están | dar)        |         |
|           | Ubicación:     | D           | esconocido            |             |         |
| Estad     | lo del disposi | tivo        |                       |             |         |
|           |                |             |                       |             |         |
|           |                |             |                       |             |         |
|           | ambiar la con  | nfiguración | ]                     |             | ٠       |
| <b>()</b> | ambiar la cor  | nfiguración |                       | Aceptar     | Cancel  |

Se selecciona la pestaña **Opciones avanzadas** para luego colocar dentro del campo **Comandos de inicialización adicionales** lo siguiente: **at+cgdcont=1,"ip","int.movilnet.com.ve**"

| General              | Módem        | Diagnóstico     | Opciones avanzadas       | Controlador | Detalles |
|----------------------|--------------|-----------------|--------------------------|-------------|----------|
| Config               | guracione    | s adicionales   |                          |             |          |
| Com                  | andos de i   | nicialización a | dicionales:              |             |          |
| at+i                 | cgdcont=1    | "ip","int.movi  | Inet.com.ve''            |             |          |
| desc<br>Cons<br>obte | ubierto info | Cambiar las p   | referencias predetermina | idem.<br>tă |          |
|                      |              |                 |                          |             |          |

**2.-** La mayoría de los equipos celulares mantienen conexiones de tiempos limitados o cortos, esto es debido capacidad del Software.

**3.-** Es importante conectar y desconectar la conexión por el icono creado en el escritorio de tu computador para evitar alguna falla al conectar nuevamente el dispositivo.

**4.-** Si la conexión creada no tiene éxito comunícate desde tu equipo Movilnet al **\*611** o desde un Cantv al **0800-MOVILNET (0800-66845638)** donde gustosamente te brindaremos soporte para tu conexión.

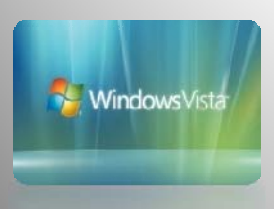